# **W-2 Printing Tips**

#### W-2 Not Printing With Boxes

-Right click on body of the PDF in LEO (a popup window will appear)
-Choose *Page Display Preferences*-Choose *Documents*-Deselect *Allow layer state to be set by user information* option

## OR

### If the above does not work, follow steps below.

Open the Adobe Reader on your computer prior to accessing the W-2 in LEO or Save a copy of the W-2 to your PC and open the file saved to your computer.
Click on Edit from top toolbar
Choose *Preferences* from the dropdown
Choose *Documents*Deselect *Allow layer state to be set by user information* option

*Note:* If using Adobe XI (11) you must use the second set of instructions above.

### W-2 Printing With Mailing Address on Bottom

-Click the Print ( ) icon on the Acrobat Toolbar

-Ensure *Page Scaling* is set to None

-Deselect the Auto-Rotate and Center option

-Deselect the Choose paper source by PDF page size option